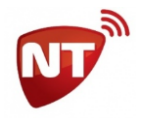

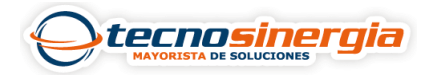

## Configuración de Click Manager para 2 particiones de panel vista48LA utilizando comunicador Netio

Al tener la configuración realizada (como es muestra en la nota **Configuración de panel** vista48LA con 2 particiones para administrar con un comunicador Netio) se procede a realizar una modificación de comandos en la plataforma de Click Manager, lo cual es de la siguiente manera:

## Identificación de las cuentas asociadas al comunicador.

Cuando nos dirigimos al apartado de cuentas en la plataforma de Click Manager identificaremos las cuentas con el número de abonado previamente configurado en el comunicador y con un guion seguido del número de particiones que tiene el panel, Esto quiere decir, que dentro de nuestro comunicador nos aparecerán 2 cuentas (una por cada partición)

| 62480 | 2500   | CUENTA (2500) Integra Alarmas Del Bajio   | Nueva |
|-------|--------|-------------------------------------------|-------|
| 62481 | 2500-2 | CUENTA (2500-2) Integra Alarmas Del Bajio | Nueva |

La configuración que realizaremos sera en cada una de las cuentas, con la diferencia de que cambiaremos una parte del código del comandoIngresa el código de instalador más 800, el comando sería el siguiente:

## 4112 + 800

En la pantalla del teclado aparecerá lo siguiente:

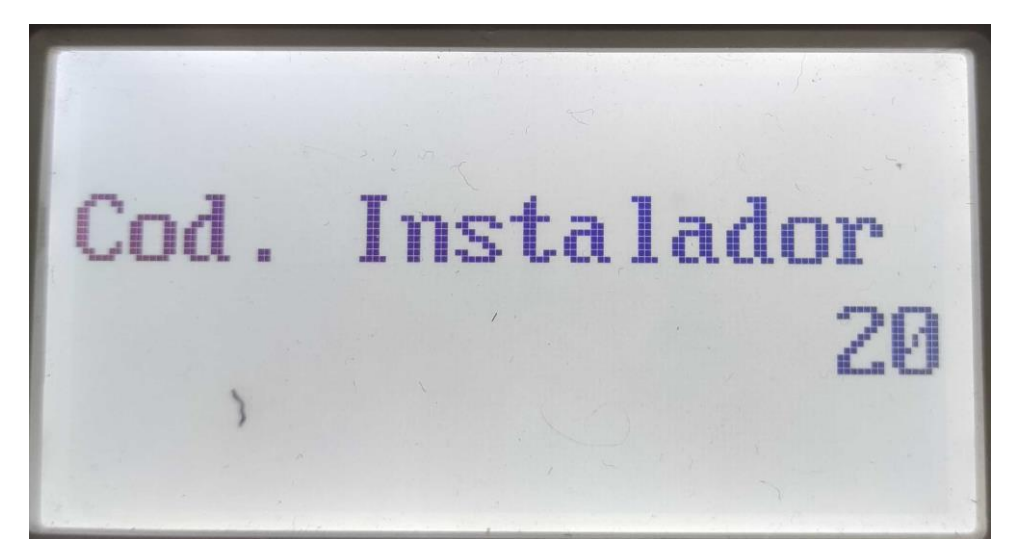

Posterior a esto iremos al campo **\*194** (El comunicador WiFi App viene preconfigurado para la dirección 21, debe prestarse atención de no tener un teclado en la misma

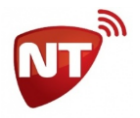

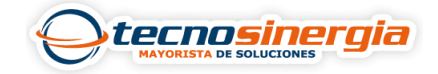

dirección) en este campo se programa el teclado 6 en la dirección 21 este punto es importante para que el panel reconozca al comunicador en pantalla nos mostrará lo siguiente:

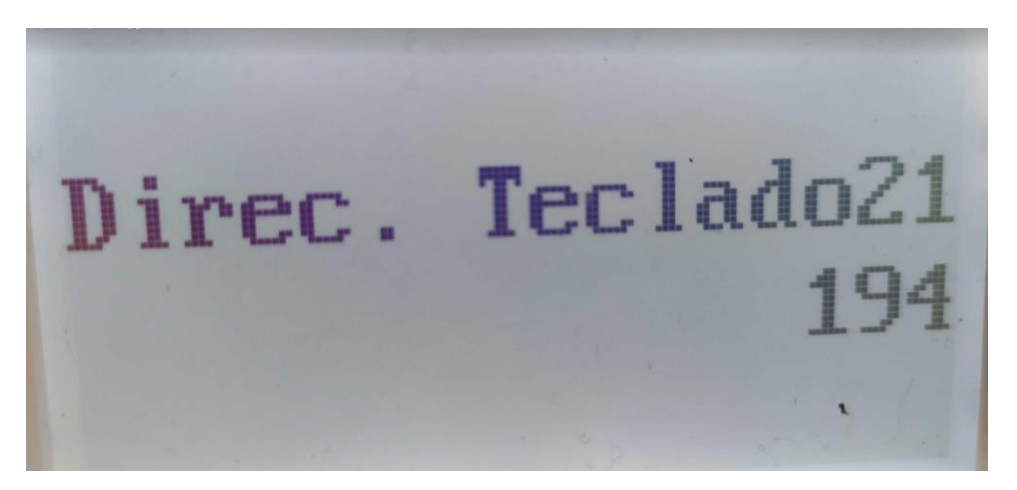

Y se tiene que configurar un **10** después presionaremos \* y nos aparecerá la siguiente pantalla:

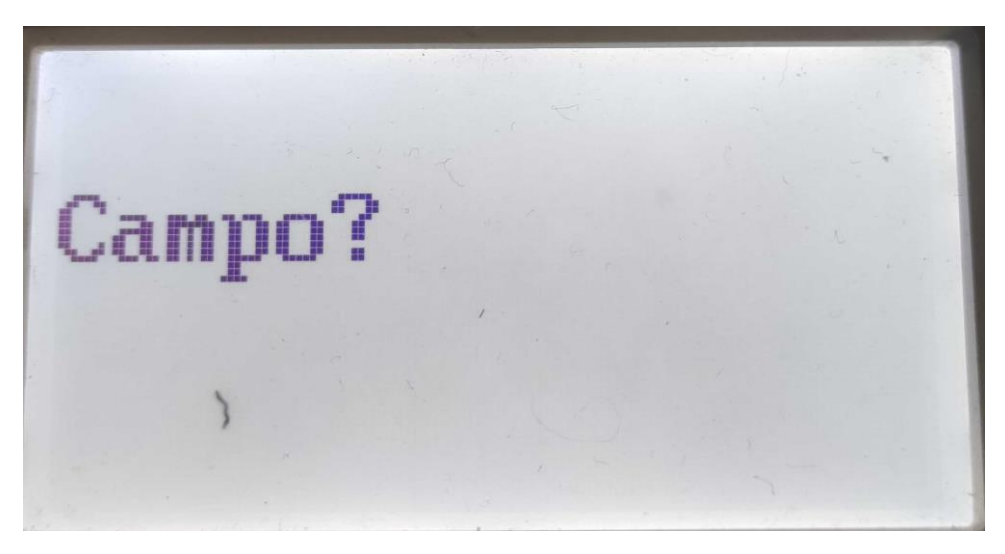

## Configuración de notificación de informes

Una vez presionado \* iremos al campo \*29 donde se programa la salida en Contact ID por el bus ECP, una vez dentro de este campo nos aparecerá la siguiente imagen:

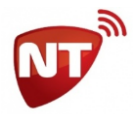

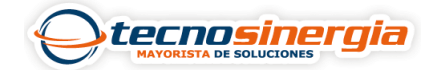

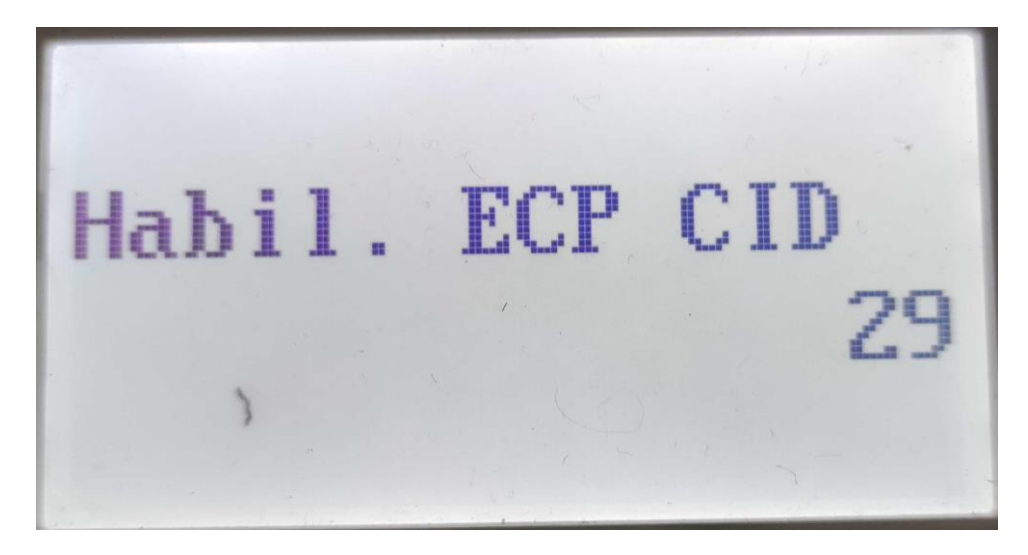

Y se tiene que configurar un **1** después presionaremos \* y nos aparecerá la siguiente pantalla:

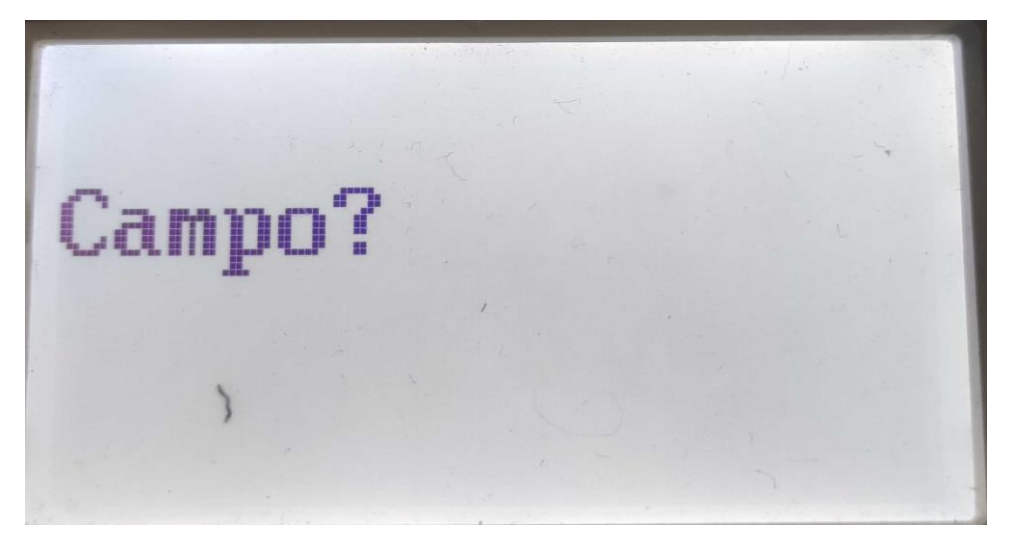

Una vez presionado \* iremos al campo \*48 donde se programa el formato de comunicación, una vez dentro de este campo nos aparecerá la siguiente imagen:

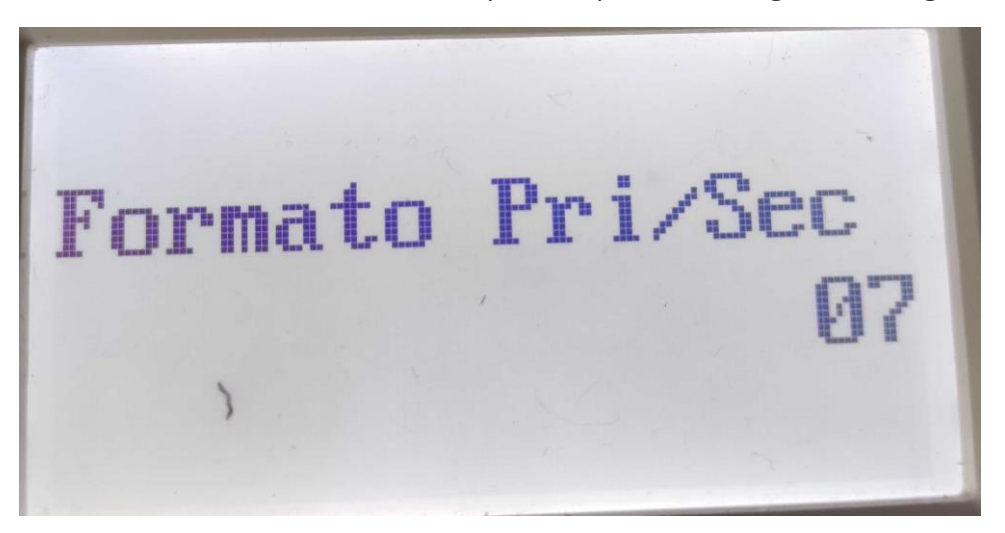

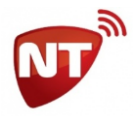

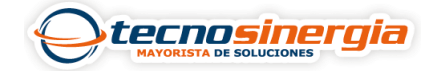

Y se tiene que configurar un **77** después nos aparecerá la siguiente pantalla:

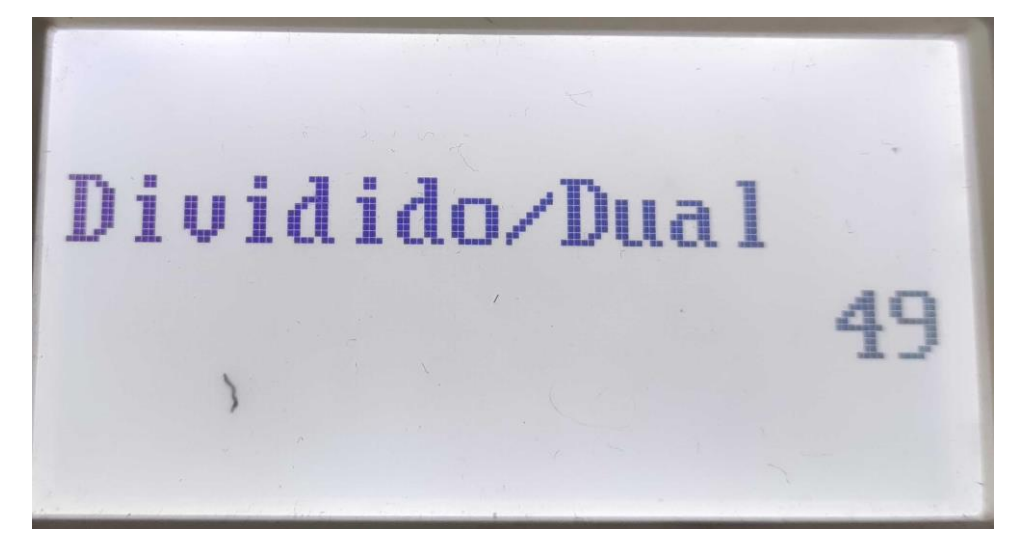

Y se tiene que configurar un 5 después presionaremos \* y nos aparecerá la siguiente pantalla:

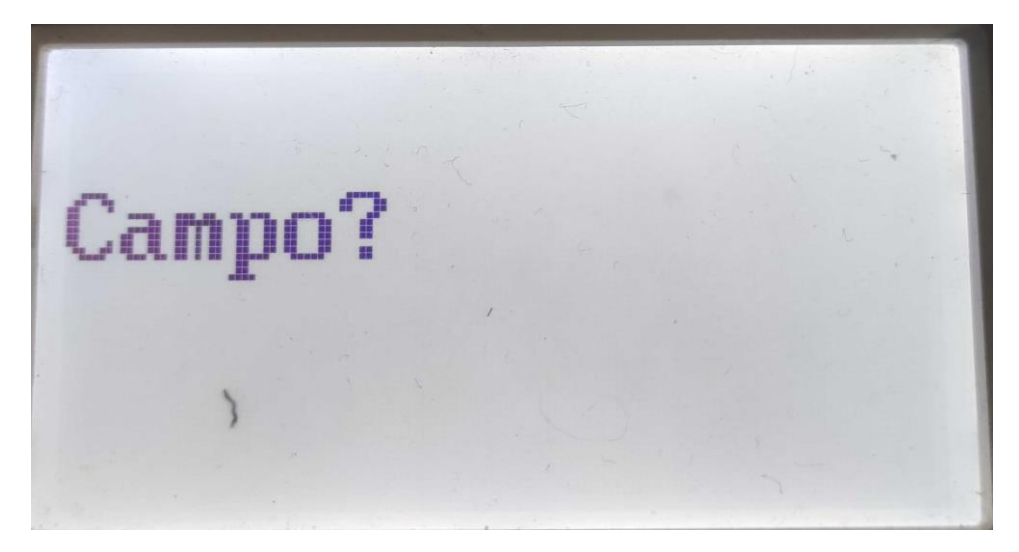

Una vez presionado \* iremos al campo **\*54** donde se programa el retardo de señales dinámicas, una vez dentro de este campo nos aparecerá la siguiente imagen:

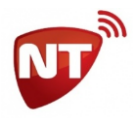

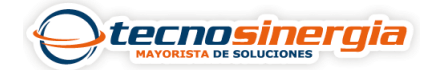

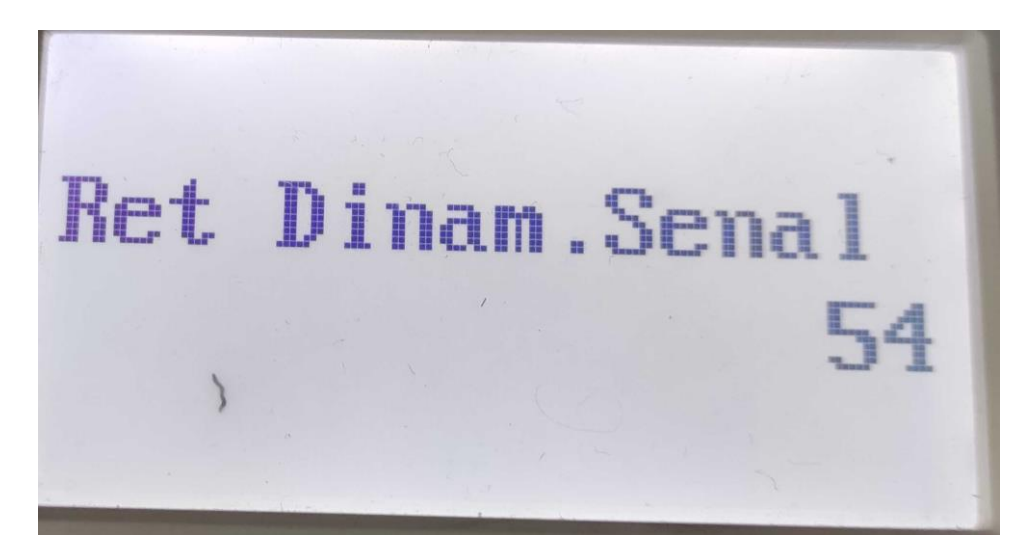

Y se tiene que configurar un **0** después nos aparecerá la siguiente pantalla:

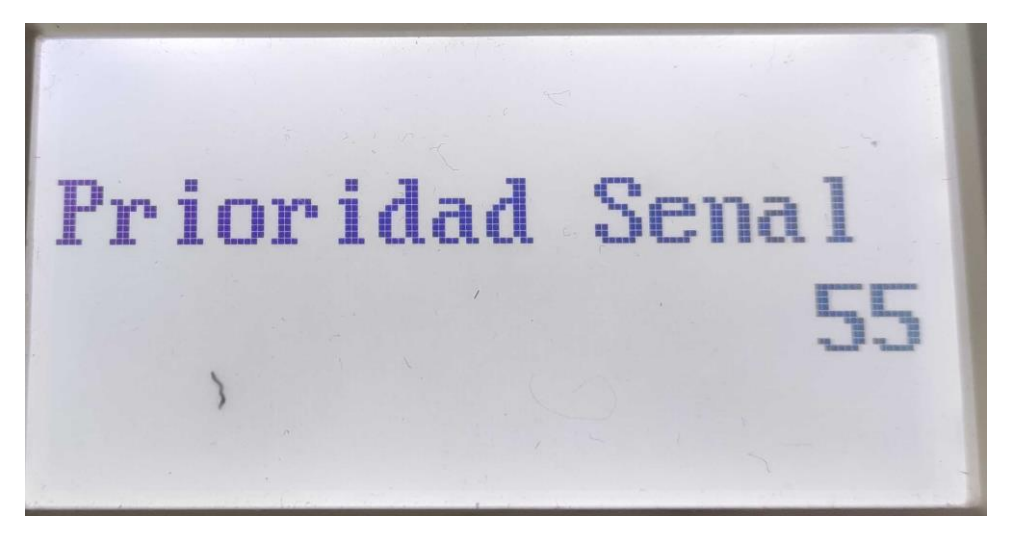

Y se tiene que configurar un **1** después presionaremos \* y nos aparecerá la siguiente pantalla:

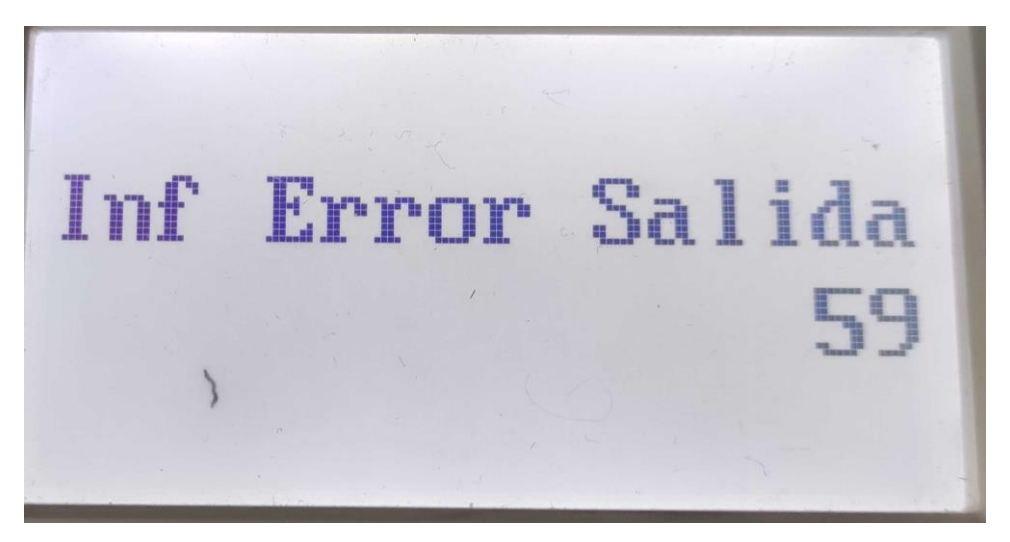

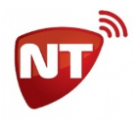

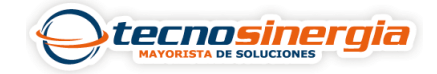

Desde el campo **59 al 76** se configuran los informes que queremos que nos notifique el panel por medio del comunicador hay que seleccionar los que queremos que nos envié.

En la siguiente nota puede encontrar como activar y qué significa cada uno de estos informes. <u>Ver Nota.</u>

Para la configuración de los comandos en Click Manager puede ver la siguiente nota: